# MANUAL DE CADASTRO PARA DPP

Preenchimento de DPP

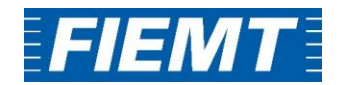

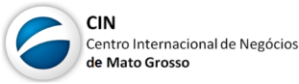

# Sumário

| O que é a Declaração de Processo Produtivo - DPP | 3 |
|--------------------------------------------------|---|
| Para realizar o cadastro da DPP:                 | 3 |
| Associar mercadorias do Fabricante ao Exportador | 5 |
| Sobre a Funcionalidade                           | 5 |
| Observações Gerais:                              | 8 |

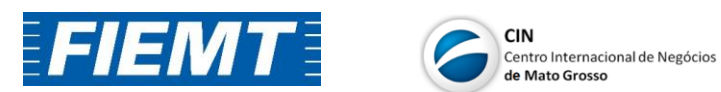

# O que é a Declaração de Processo Produtivo - DPP

A Declaração Jurada ou comumente denominada Declaração de Processo Produtivo (DPP) é o documento emitido pela empresa fabricante (produtor), no qual são descritos os processos de elaboração dos produtos, os insumos e componentes, o seu valor FOB de exportações e observações adicionais que apenas a empresa fabricante dispõe com segurança.

## Para realizar o cadastro da DPP:

A DPP deve ser cadastrada pela empresa fabricante, logo se você é habilitado somente como *empresa exportadora*, será necessário cadastrar na plataforma a empresa fabricante para que a mesma possa preencher as informações necessárias referentes ao processo produtivo do produto que será exportado.

#### Passo 1:

Acessar o site: <u>https://www.cod.cni.org.br/novocod/Auth</u> e faça o login com os dados cadastrados como administrador, selecionando "MT-FIEMT" como estado para emissão.

| Estado para Emissão  | • |
|----------------------|---|
| Seu e-mail de acesso |   |
| Sua senha            |   |
| ENTRAR               |   |
| o ESQUECEU A SENHA   |   |

#### Passo 2:

Selecione "DPP" na aba à esquerda e depois em "Pesquisar;

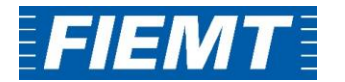

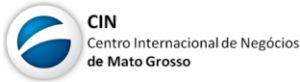

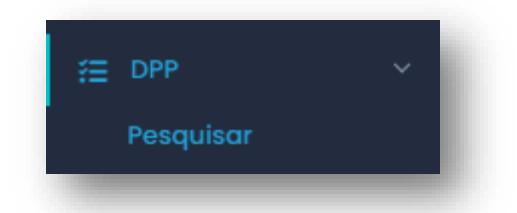

 Em "Empresa", digite o nome da empresa fabricante e depois clique em "Criar DPP" no canto superior direito;

| esquisar declaração de processo produtiv |                                                                                                    |        |
|------------------------------------------|----------------------------------------------------------------------------------------------------|--------|
| EmpresaSelecione uma empresa             | Status Aprovação     Código Declaração: <ul> <li>Selecione um status</li> <li>Código Declaração</li> </ul> |        |
|                                          | Filtros Avanç                                                                                              | ados 🗸 |

## Passo 3:

Com a página de criação de DPP aberta, preencha todas as informações obrigatórias que são solicitadas:

| Países destino do produto 😗                                                                                                    |                           |                  |   |
|----------------------------------------------------------------------------------------------------|---------------------------|------------------|---|
| Selecione os países para os quais                                                                                                    | o produto será exportado. |                  |   |
| NCM 0                                                                                                    |                           | NALADI 0         |   |
| Selecione                                                                                                    |                           | •                | • |
| Descrição NCM                                                                                                    |                           | Descrição NALADI |   |
| Descrição NCM                                                                                                    |                           | Descrição NALADI |   |
|                                                                                                    |                           |                  |   |
| Inclusão de Mercadorias<br>Mercadoria (Código Interno   N                                                                                                    | lome Comercial) 🕚         |                  |   |
| Inclusão de Mercadorias<br>Mercadoria (Código Interno   N<br>Selecione ou digite para criar                                                                       | kome Comercial) 🕦         | •                |   |
| Inclusão de Mercadorias<br>Mercadoria (Código Interno   N<br>Selecione ou digite para criar<br>Descrição do Processo Produtivo                                    | kome Comercial) 💿         |                  |   |
| Inclusão de Mercadorias<br>Mercadoria (Código Interno   M<br>Selecione ou digite para criar<br>Descrição do Processo Produtivo<br>Descrição do processo produtivo | iome Comercial) 0         |                  |   |
| Inclusão de Mercadorias<br>Mercadoria (Código Interno   M<br>Selecione ou digite para criar<br>Descrição do Processo Produtivo<br>Descrição do processo produtivo | iome Camercial) 0         |                  |   |
| Inclusão de Mercadorias<br>Mercadoria (Código Interno I N<br>Selecione ou digite para criar<br>Descrição do Processo Produtivo<br>Descrição do processo produtivo | iome Comercial) 0         |                  |   |
| Inclusão de Mercadorias<br>Mercadoria (Código Interno I N<br>Selecione ou digite para criar<br>Descrição do Processo Produtivo<br>Descrição do processo produtivo | i kome Comercial) )       |                  |   |
| Inclusão de Mercadorias<br>Mercadoria (Código Interno I N<br>Selecione ou digite para criar<br>Descrição do Processo Produtivo<br>Descrição do processo produtivo | i kome Comercial) )       |                  |   |

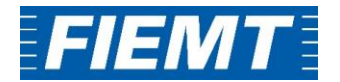

- Selecione os países destino do produto;
- Selecione a NCM;
- Cadastre o Nome Comercial para a mercadoria de acordo com o que está na Fatura Comercial;
- Em Descrição do Processo Produtivo, informe como a mercadoria é produzida, descrevendo os processos realizados pela empresa, que configuram a produção da mercadoria:
  - Por exemplo, para a fabricação de cerveja: "É realizada a moagem dos grãos com a adição do malte e de água, após, é realizado o esmagamento e a separação do líquido e dos grãos residuais..."
- Selecione o tipo da mercadoria: Produzido em zona franca; Industrializado;
   Quotas Tarifárias; Jogo; Montagem ou Automotivo.
- Inserir os insumos e componentes para a produção da mercadoria;

#### Passo 4:

Após realizado o preenchimento e a revisão das informações, basta que o usuário selecione a opção de "Enviar para aprovação" para seja realizada a análise e aprovação do documento.

| elaboração e d<br>definidas na le | lescrição do produto a ser<br>aislação brasileira. | exportado, submetendo-me | e às penalidades legais p | or omissão ou falsa infor | mação da declaração, |
|-----------------------------------|----------------------------------------------------|--------------------------|---------------------------|---------------------------|----------------------|
|                                   | giola que le denon el                              |                          |                           |                           |                      |
| 🗸 Salvar e Continu                | Jar Depois 🗸 Enviar p                              | ara aprovação 🗧 🗲 Voltar |                           |                           |                      |
|                                   |                                                    |                          |                           |                           |                      |

# Associar mercadorias do Fabricante ao Exportador

# Sobre a Funcionalidade

A função "exportador autorizado" permite que empresas fabricantes autorizem a exportação de seus produtos (DPPs) para empresas exportadoras devidamente indicadas no sistema.

Uma vez finalizado o preenchimento da DPP, o documento deve ser submetido à aprovação da federação. Tendo a federação aprovado o documento, a empresa exportadora estará habilitada para fazer o processo de exportação autorizada e passar a utilizar, em seus certificados, as DPPs criadas pelo fabricante.

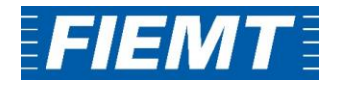

#### Passo 1:

Acessar a plataforma do COD com o login e senha cadastrados pelo administrador.

| Estado para Emissão  | • |
|----------------------|---|
| Seu e-mail de acesso |   |
| Sua senha            |   |
| ENTRAR               |   |
| o ESQUECEU A SENHA   |   |

# Passo 2:

No menu DPP, selecione a opção "exportador autorizado". O sistema apresentará primeiramente os filtros de pesquisa disponíveis. Os filtros permitem pesquisa de processos finalizados e em aberto de exportação autorizada.

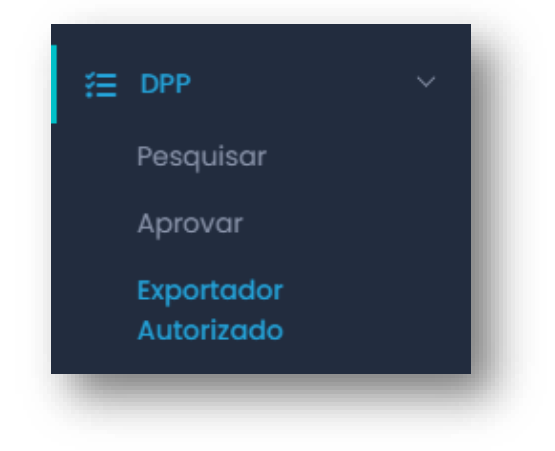

Passo 3:

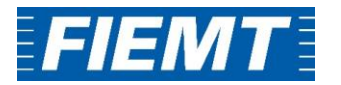

Para associar uma mercadoria do fabricante ao exportador, deve-se selecionar o nome da empresa emissora do Certificado de Origem, seguida do CNPJ da empresa Fabricante responsável pelo cadastro da DPP;

| sociar mercadoria               | s do fabricante ao exp | ortador                         |
|---------------------------------|------------------------|---------------------------------|
| Empresa                         |                        |                                 |
| Selecione uma empresa           |                        | •                               |
| Eabricante:                     |                        |                                 |
| Digite o CNPJ ou CPF do fabrica | nte para selecioná-lo  |                                 |
| Número DPP                      | NCM                    | Código Interno da mercadoria do |
|                                 | Selecione              | fabricante                      |
|                                 |                        |                                 |
| Nome comercial da mercadoria    | do fabricante          |                                 |
|                                 |                        |                                 |
| Aprovações a partir de:         | Aprovações até:        |                                 |
| Data Envio                      | Data Envio             |                                 |

- Após, selecione "Pesquisar". As DPPs existentes cadastradas pela empresa fabricante irão aparecer na lista de mercadorias, assim será possível selecionar a que possui a mercadoria a ser utilizada.
- Após verificado os produtos cadastrados pela DPP, selecione "Vincular Mercadorias". Pronto, pode seguir para a emissão do Certificado de Origem.

|                                                        | <b>~</b>                                                                |            |                            |                 |                                       |                                 |                            |                            |
|--------------------------------------------------------|-------------------------------------------------------------------------|------------|----------------------------|-----------------|---------------------------------------|---------------------------------|----------------------------|----------------------------|
| resultados                                             | por pagina                                                              |            |                            |                 |                                       |                                 |                            |                            |
|                                                        | Fabricante                                                              | NCM        | Cód. Interno<br>Fabricante | Nome            | Comercial Fab                         | icante                          | Cód. Interno<br>Exportador | Nome Mercadoria Exportador |
| Nenhum regis                                           | tro encontrado                                                          |            |                            |                 |                                       |                                 |                            |                            |
| Mostrando                                              | 0 até 0 de 0 registros                                                  |            |                            | Anterior        | Próximo                               |                                 |                            |                            |
| Mercado                                                | rias sem vínculo                                                        |            |                            |                 |                                       |                                 |                            |                            |
|                                                        |                                                                         |            |                            |                 |                                       |                                 |                            |                            |
|                                                        |                                                                         |            |                            |                 |                                       |                                 |                            |                            |
| 10<br>resultados                                       | ✓ por página                                                            |            |                            |                 |                                       |                                 |                            |                            |
| 10<br>resultados                                       | <b>∨</b><br>por página                                                  |            |                            |                 |                                       | Nome                            |                            |                            |
| 10<br>resultados<br>N° DPP                             | por página                                                              | Fabricante |                            | NCM             | Cód. Interno<br>Fabricante            | Nome<br>Comercial<br>Fabricante | Cód. Interno<br>Exportador | Nome Mercadoria Exportador |
| 10<br>resultados<br>Nº DPP<br>Nenhum regis             | por página<br>Data<br>Aprovação<br>tro encontrado                       | Fabricante |                            | NCM             | Cód. Interno<br>Fabricante            | Nome<br>Comercial<br>Fabricante | Cód. Interno<br>Exportador | Nome Mercadoria Exportador |
| 10<br>resultados<br>N° DPP<br>Nenhum regis             | por página Data Aprovação tro encontrado 0 até 0 de 0 registros         | Fabricante |                            | NCM             | Cód. Interno<br>Fabricante<br>Próximo | Nome<br>Comercial<br>Fabricante | Cód. Interno<br>Exportador | Nome Mercadoria Exportador |
| 10<br>resultados<br>№ DPP<br>Nenhum regis              | por página Data Aprovação tro encontrado 0 até 0 de 0 registros         | Fabricante |                            | NCM<br>Anterior | Cód. Interno<br>Fabricante            | Nome<br>Comercial<br>Fabricante | Côd. Interno<br>Exportador | Nome Mercadoria Exportador |
| 10<br>resultados<br>№ DPP<br>Nenhum regit<br>Mostrando | por página<br>Data Aprovação<br>0 até 0 de 0 registros<br>r Mercadorias | Fabricante |                            | NCM<br>Anterior | Cód. Interno<br>Fabricante            | Nome<br>Comercial<br>Fabricante | Cód. Interno<br>Exportador | Nome Mercadoria Exportador |

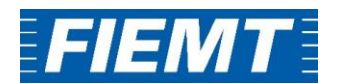

# **Observações Gerais:**

- A inclusão de mais de uma mercadoria na mesma DPP, só é possível caso estas possuam mesma correlação NCM x NALADI;
- A empresa deve entregar assinada as declarações de origem aprovadas no sistema e utilizadas para emissão dos Certificados de Origem;
- Não é necessário entregar a DPP em todo processo de emissão de certificado, uma vez que há prazo de validade de 180 dias para as declarações;
- Após a expiração da declaração, o sistema irá desativa-la, tornando-a inapta a vinculação em Certificados de Origem. A empresa, deve portanto, revalidala (caso não tenham ocorrido alterações nas informações declaradas) ou providenciar elaboração de documento atualizado);
- Para a emissão de Certificados de Origem Preferenciais é exigido a elaboração e aprovação de Declaração de Processo Produtivo para cada mercadoria;
- Será necessário elaboração de uma DPP para cada mercadoria se alguns dos critérios abaixo forem alterados:
  - 1. Descrição NCM x NALADI
  - 2. Descrição do Processo Produtivo
  - 3. Tipo de Preço US\$ (FOB, EXW)
  - o 4. Preço Mínimo US\$
  - o 5. Insumos e Componentes
- EXW: O termo Ex Works (EXW), designa 'preço à saída de fábrica'. Isto significa, que o valor faturado pelo vendedor apenas inclui os custos até à saída da fábrica ou do armazém, sendo todos os custos a partir daí (como por exemplo os custos associados ao transporte) um encargo do comprador;
- FOB: Esse é um tipo de frete em que a totalidade de custos e riscos inerentes ao transporte do produto é assumida pelo comprador, tão logo seja colocado a bordo do navio;
- É possível selecionar mais de um tipo de mercadoria, por exemplo, para a mercadoria "xxxxx" podemos utilizar "Industrializado" e "Montagem";
- É possível realizar o upload de uma planilha Excel contendo os insumos e componentes utilizados para a produção da mercadoria. Clicando em "Inserir Insumos/Componentes por planilha Excel" você terá acesso a dois arquivos, sendo um deles um modelo de planilha para preenchimento com os insumos e componentes. Após realizar o preenchimento com as informações

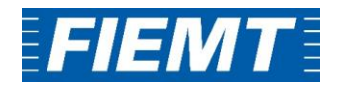

necessárias, basta pesquisar pela planilha e depois carrega-la para o sistema no mesmo campo;

- A etapa de preenchimento dos insumos e componentes bem como de seu país de origem é muito importante para que possamos entender qual melhor Acordo Comercial irá se adequar a aquela DPP;
- Após a aprovação da DPP no sistema, é necessário que a empresa envie a DPP assinada fisicamente para a federação

Endereco Federação:

Av. Historiador Rubens de Mendonça, 4193 - Centro Político Administrativo, Cuiabá - MT, 78049-940, FIEMT – Federação das Indústrias do Estado de Mato Grosso. **Centro Internacional de Negócios – CIN/MT** 

A/C: Antônio Lorenzzi

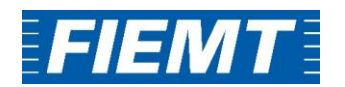